THE UNIVERSITY OF BRITISH COLUMBIA

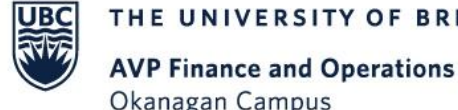

Okanagan Campus

# Workday Wednesday: Paying Students

September 14<sup>th</sup>, 2022

### **RESOURCES AVAILABLE**

Create an Expense Report for Student/Non Worker

Delegate Expenses or Initiate as an Expense Delegate Knowledge Base Article

Request One Time Payment

Create Supplier Request

Create Supplier Invoice Request

**ISC Student One Time Payment Presentation** 

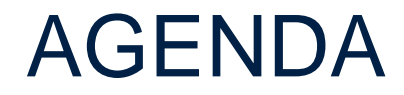

1 Overview
2 Reimbursing Expenses
3 Scenarios for One Time Payments or Other Methods of Payment
4 Q+A

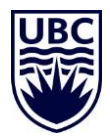

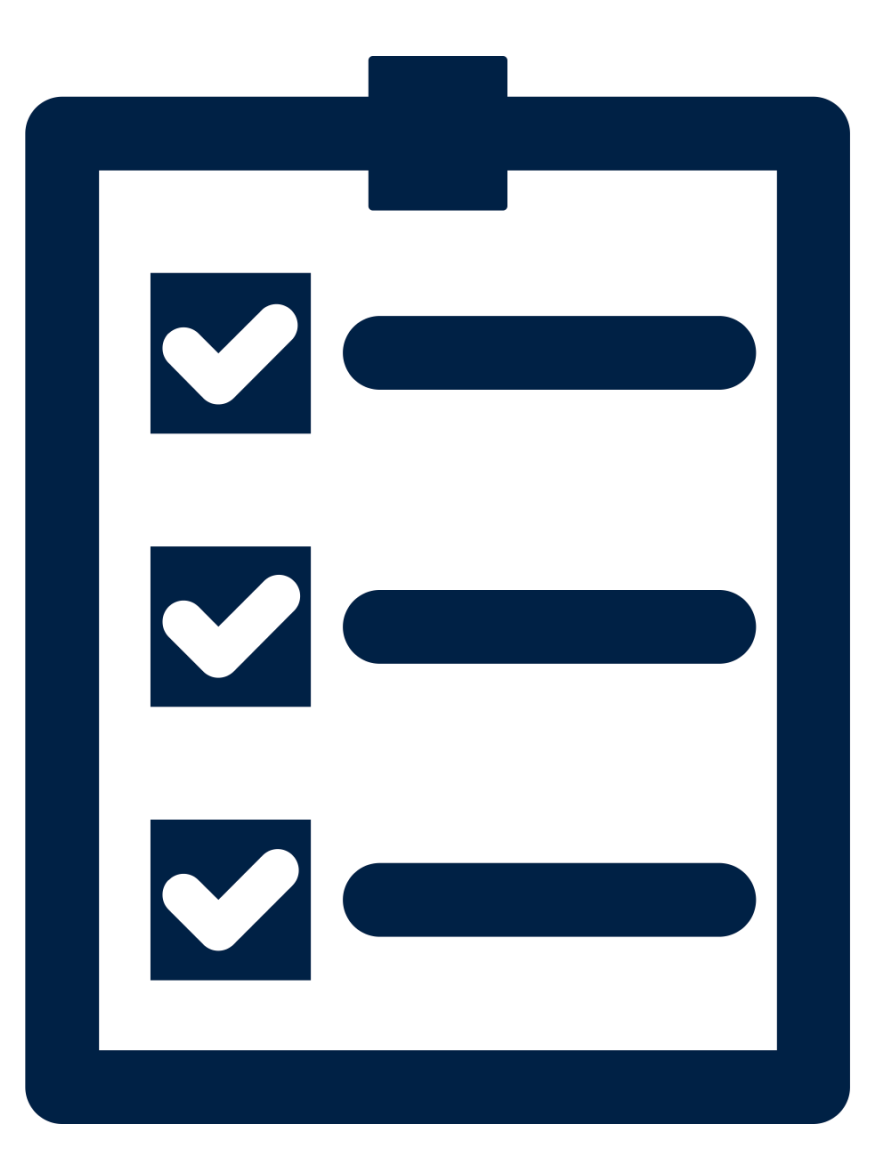

## **OVERVIEW**

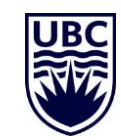

#### SCENARIOS FOR PAYING STUDENTS

In order to select the correct process for paying a student, it's important to consider:

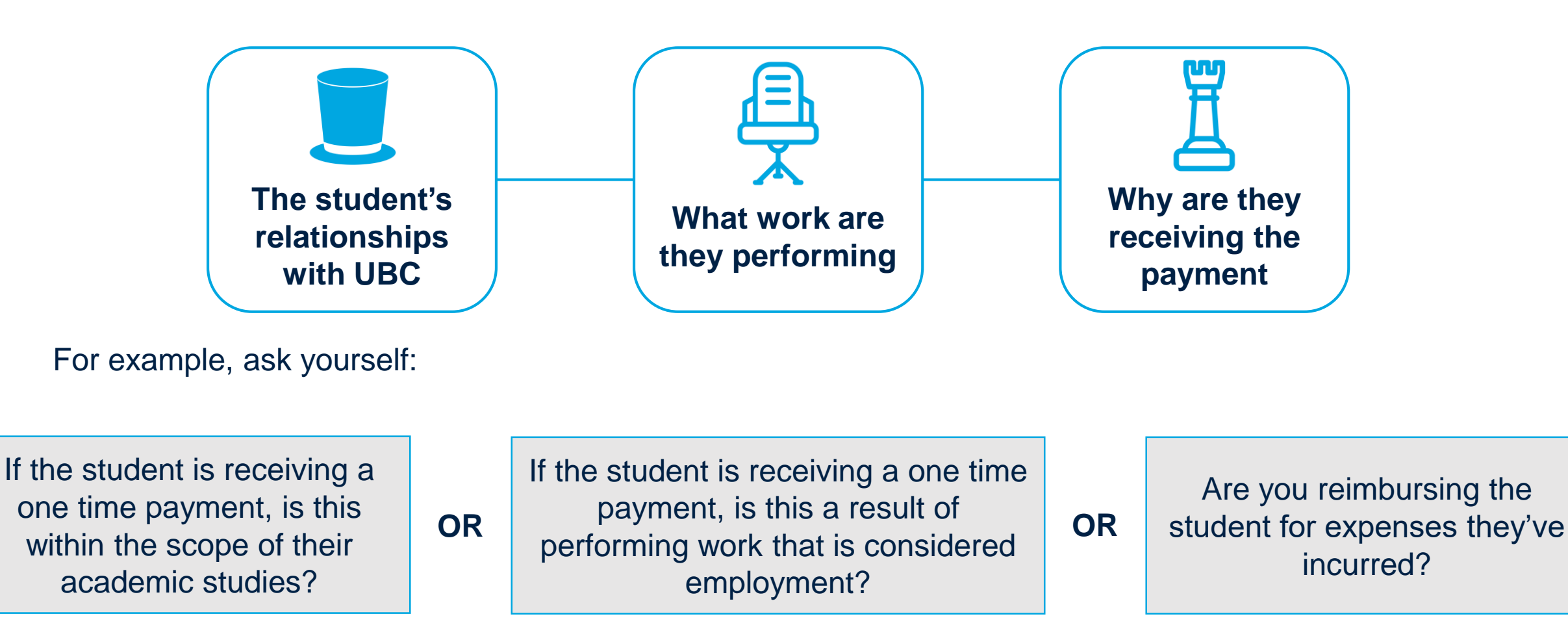

#### HIGH LEVEL DECISION MAKING PROCESS FOR ONE TIME PAYMENTS

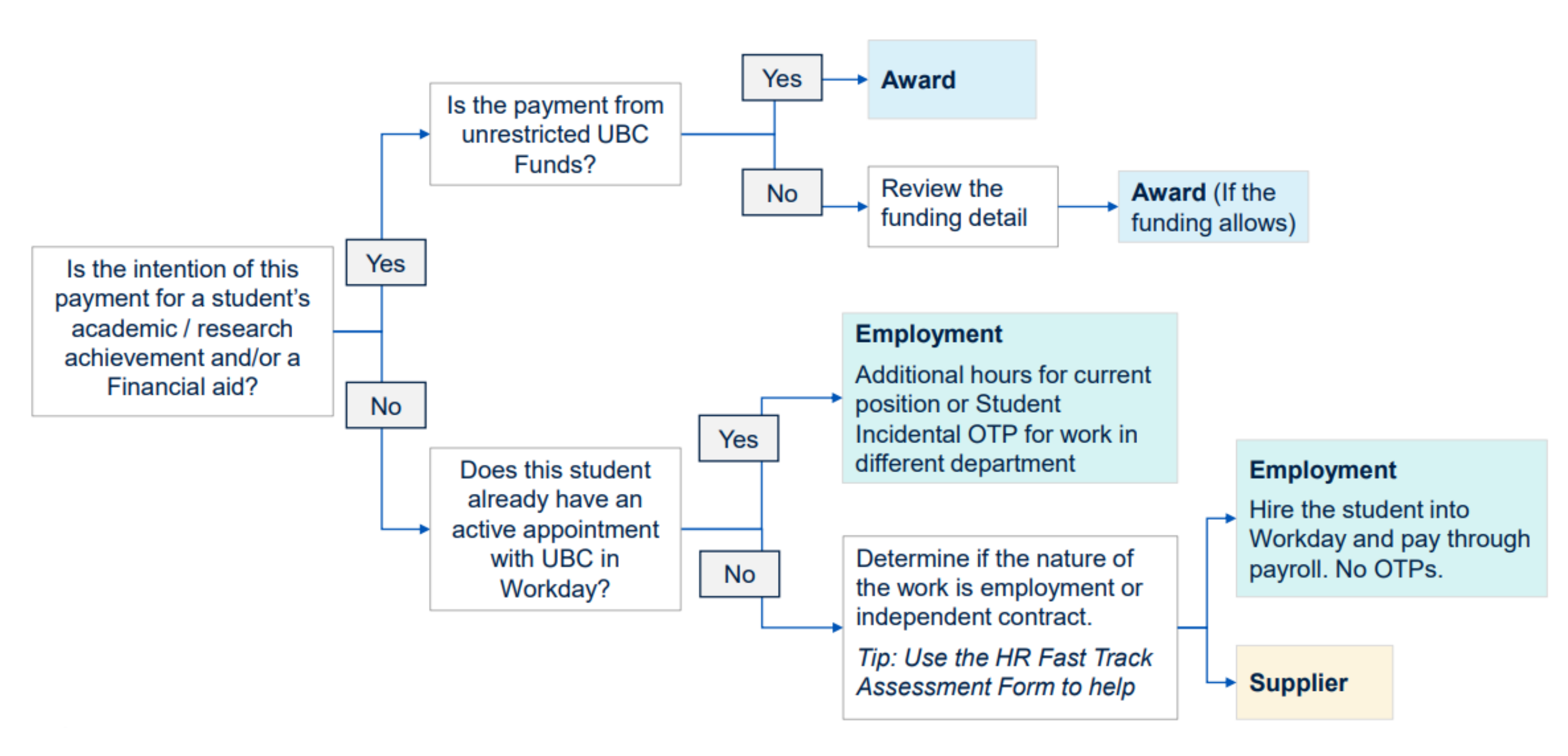

#### STUDENT ONE TIME PAYMENT CATEGORIES

|                                  | <b>Award</b><br>Scholarship, Bursary, Prize<br>and Fellowship      | Employment                                                                          | Supplier                                           |
|----------------------------------|--------------------------------------------------------------------|-------------------------------------------------------------------------------------|----------------------------------------------------|
| Payment System                   | SISC                                                               | Workday                                                                             | Workday                                            |
| Business Process                 | Transfer funds from<br>Department to<br>G+PS/Enrolment<br>Services | OTP–Honorarium<br>OTP - Student Incidental<br>Payment<br>Payroll – additional hours | Supplier Set up &<br>Supplier Invoice<br>processes |
| Processing<br>Department         | G+PS or Enrolment<br>Services                                      | Payroll                                                                             | Financial Operations                               |
| Tax Classification;<br>Tax slips | Scholarship/fellowship/bu<br>rsary/prize;<br>T4A                   | Employment; T4                                                                      | Business income/fee for services; T4A              |

### STUDENT EMPLOYEE ONE-TIME PAYMENTS IN WORKDAY

#### One-Time Payment > Student Honorarium – Work 'Above and Beyond'

A one time payment used to recognize the work a student completed in their current student appointment.

 One-Time Payment > Student Incidental One Time Payment: A one time payment used to pay a student, who already has an active student employment appointment in Workday in instances when they perform employment work for another department on an ad hoc/one time basis.

# Both of these Student One Time Payments are taxable and paid as regular earnings.

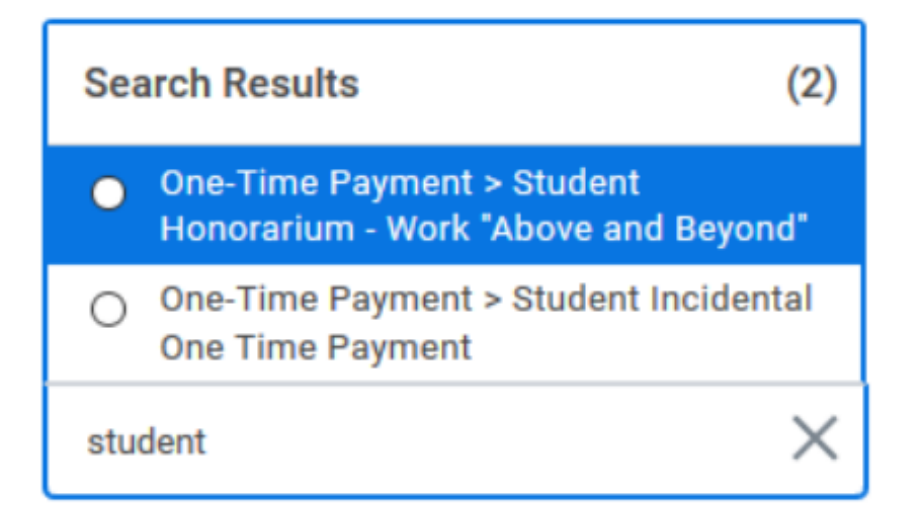

### PROCESSING STUDENT EMPLOYEE ONE TIME PAYMENTS

| One-Time Payment Summary                                                        |                                   | One-Time Payment Summary                                                  |  |
|---------------------------------------------------------------------------------|-----------------------------------|---------------------------------------------------------------------------|--|
| Summary                                                                         |                                   | Summary                                                                   |  |
| Effective Date * 2021-08-01                                                     | Effective Date *<br>2021-08-01    |                                                                           |  |
| Employee Visibility Date                                                        |                                   | Employee Visibility Date                                                  |  |
| Reason<br>One-Time Payment > Student Incidental One Time Payment                | ] [                               | Reason<br>One-Time Payment > Student Honorarium - Work "Above and Beyond" |  |
| Total Amount Requested 350.00 CAD                                               | Ensure your                       | Total Amount Requested<br>400.00 CAD                                      |  |
| One-Time Payment                                                                | 'Reason' and 'One<br>Time Payment | One-Time Payment                                                          |  |
| Payment Details<br>350.00 CAD<br>One-Time Payment Plan                          | <i>Plan'</i> match                | Payment Details<br>400.00 CAD<br>One-Time Payment Plan                    |  |
| Student Incidental One Time Payment (Taxable) Scheduled Payment Date 2021-08-01 |                                   | Honorarium<br>Scheduled Payment Date<br>2021-08-01                        |  |

\*Managers and Department HR Security roles will be required to approve these One Time Payments in Workday

### PROCESSING STUDENT EMPLOYEE ONE TIME PAYMENTS

As with all *One Time Payments* in Workday, if you are processing it retro actively, ensure you use the **upcoming** or **future** pay date as the **'Scheduled Payment Date**'.

The effective date should reflect the dates they were actively in the position.

Please leave sufficient time for approvals to meet payroll deadlines.

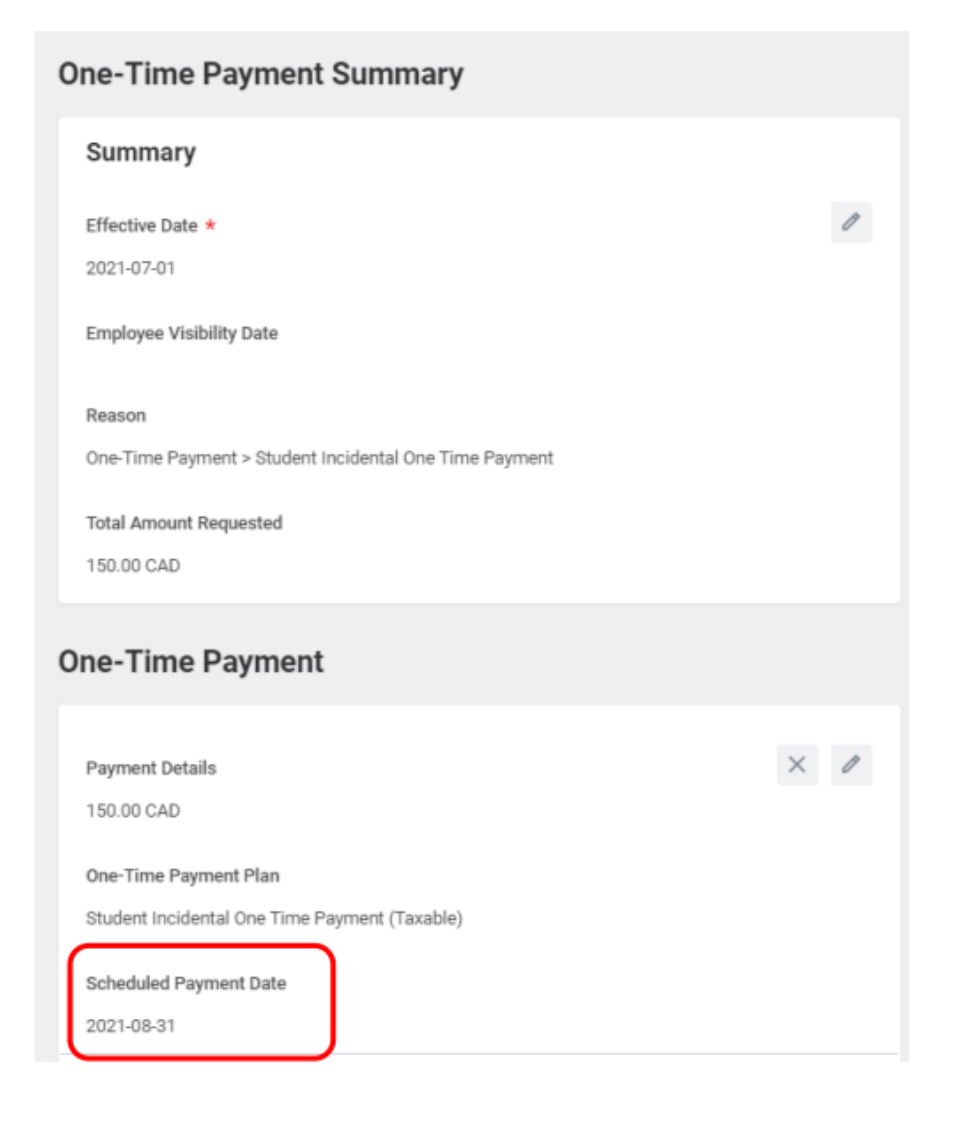

#### PROCESSING STUDENT EMPLOYEE ONE TIME PAYMENTS

Department A HR Analyst or Manager Can request
One Time Payment for

Employee from Department A

If you are requesting a one time payment for a student employee who works outside of your Sup Org, you will need to contact the department administrator for the employee's Sup Org and request they complete a One Time Payment for the student. They will require the following information:

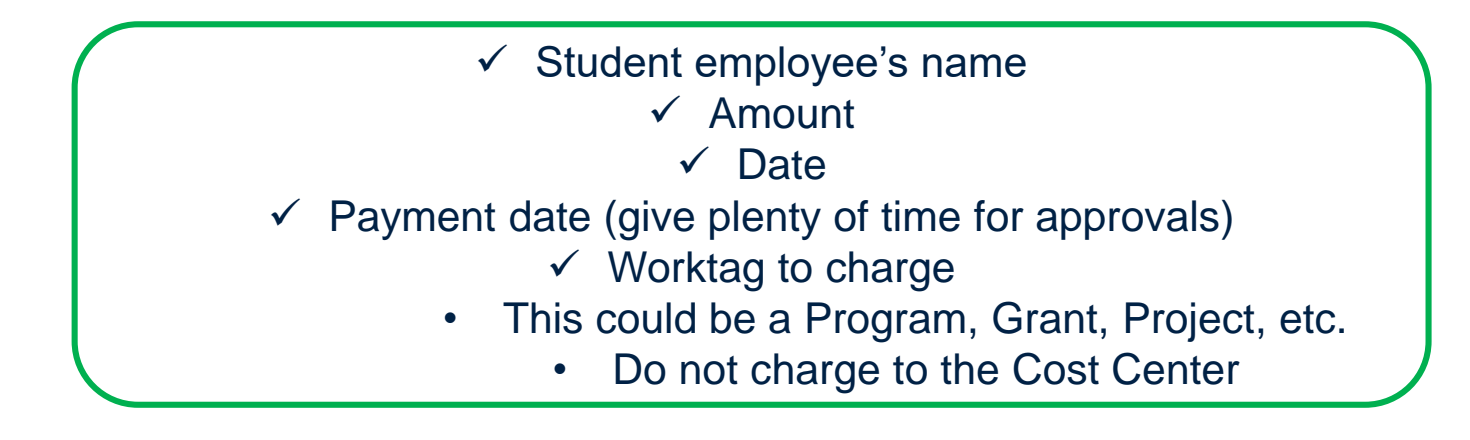

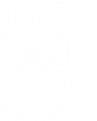

### REIMBURSING STUDENT EXPENSES

If a student is being reimbursed for expenses, not work performed, there are three possible scenarios:

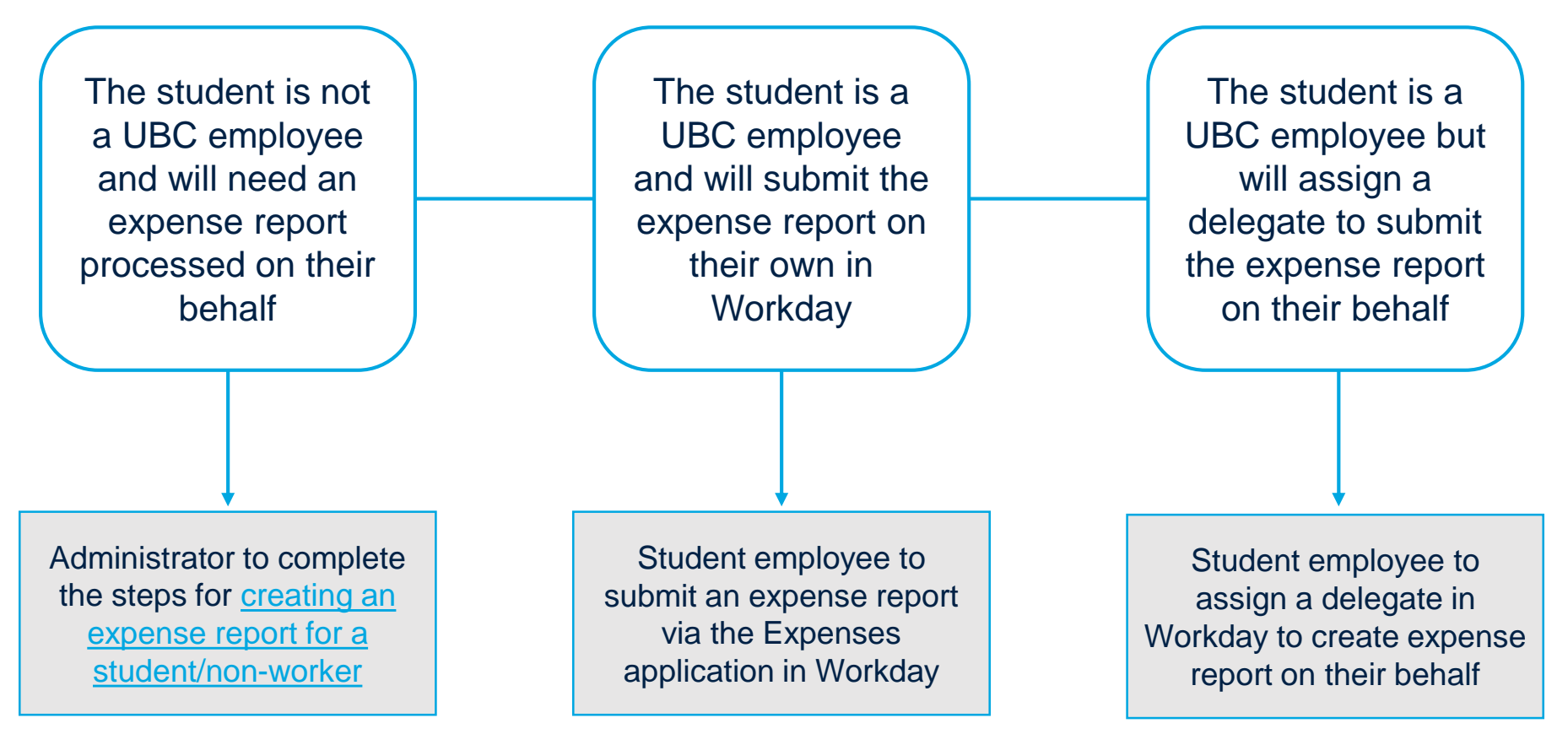

12

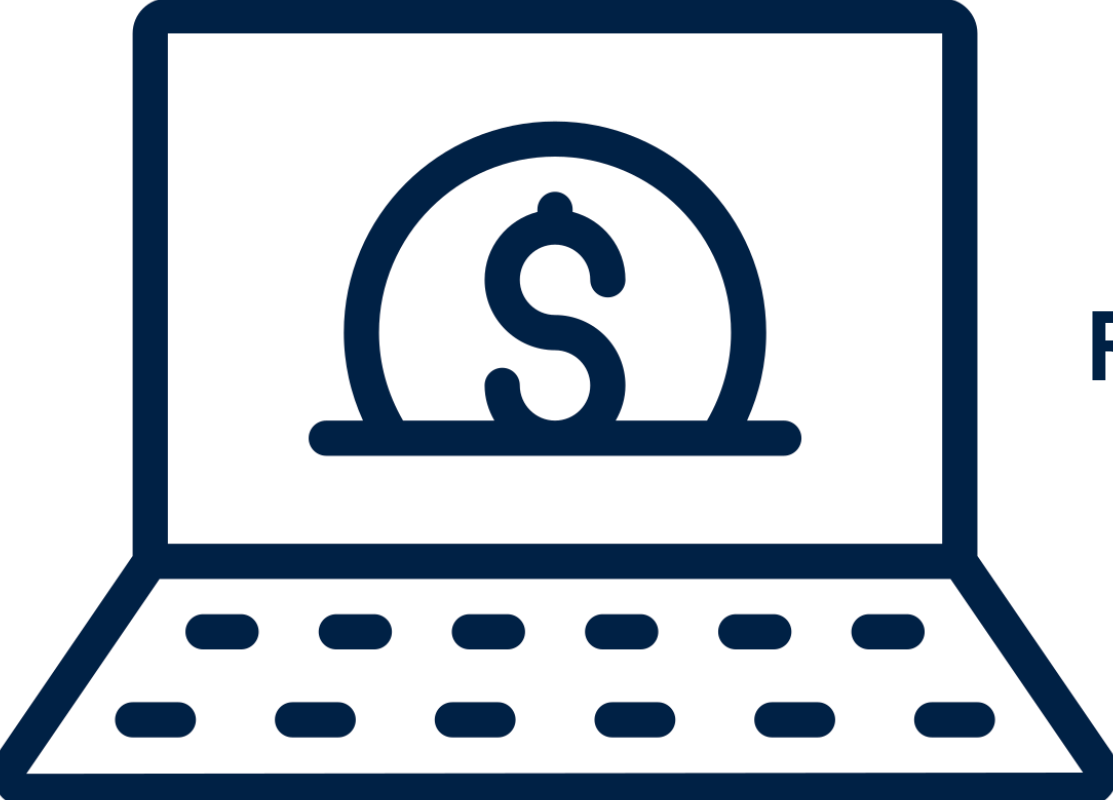

## **REIMBURSING EXPENSES**

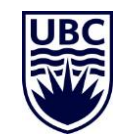

#### REIMBURSING EXPENSES

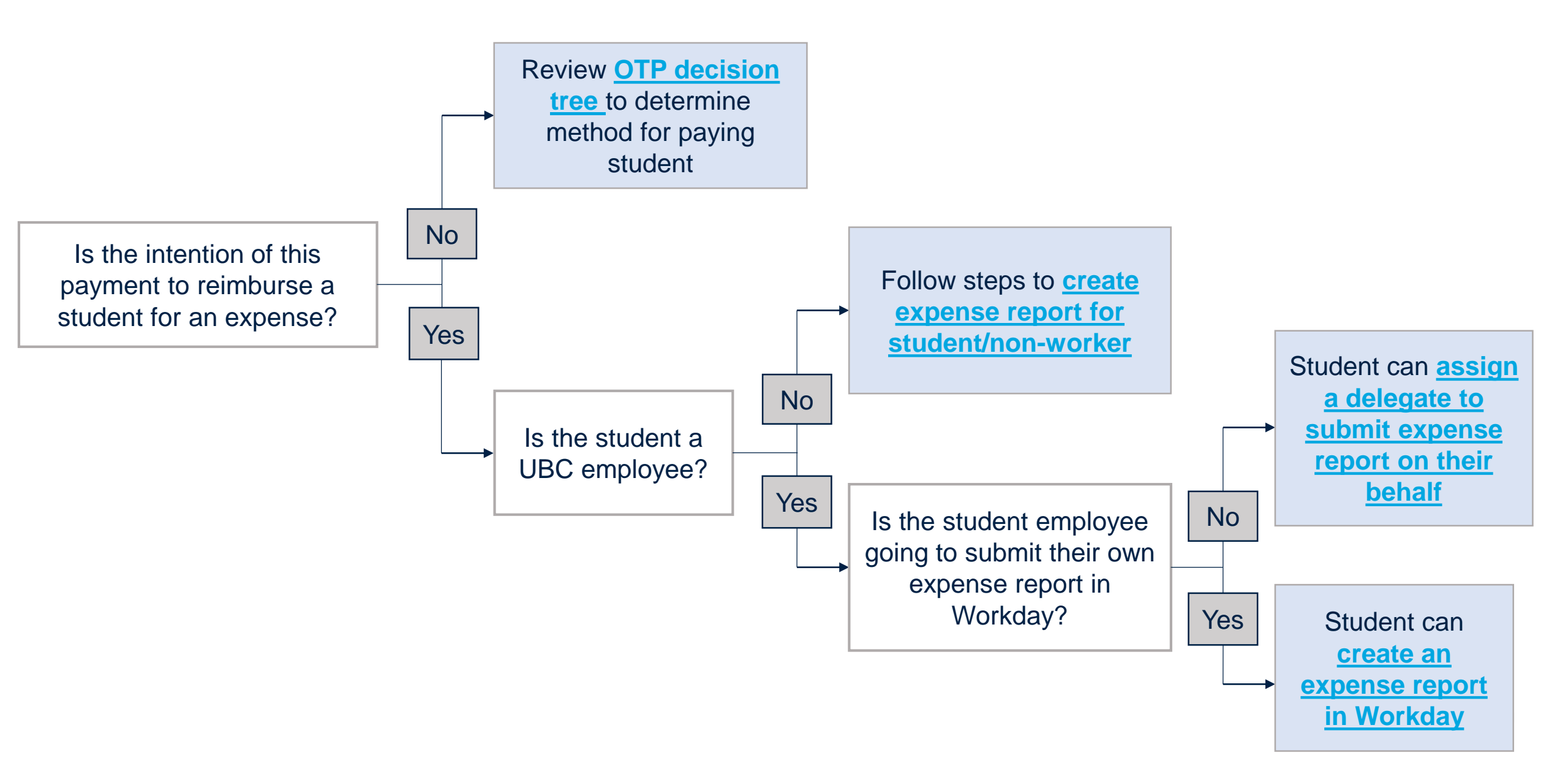

![](_page_14_Picture_0.jpeg)

# SCENARIOS FOR ONE TIME PAYMENTS OR OTHER METHODS OF PAYMENT

![](_page_14_Picture_2.jpeg)

#### HIGH LEVEL DECISION MAKING PROCESS FOR ONE TIME PAYMENTS

![](_page_15_Figure_1.jpeg)

#### **SCENARIO 1**

A student is hired to work in the Department of Chemistry to order lab supplies for a day or two.

![](_page_16_Figure_2.jpeg)

To hire a student, follow the below Business Processes:

- a) Create Position (if no vacant positions)
- b) Hire Employee (Enter term start and end dates)
- c) If hiring hourly, the student will submit their hours worked through time tracking. If hiring salary, the initiator will need to enter the monthly amount and it will be pro-rated based on FTE

A student has a primary position in the Department of Music, and has been asked by the Department of Chemistry to assist in ordering lab supplies for a day in addition to their primary job.

![](_page_17_Figure_2.jpeg)

• As with all One Time Payments, the employee's home department (in this instance Music) must initiate the OTP. The Department of History can provide the Department of Music with the appropriate worktags to charge the OTP to.

- Student OTPs beyond \$500 will route to Central HR for review and approval.
- If the additional work is ad hoc or one off, a *One Time Payment* is appropriate. If the work is ongoing or recurring, the additional department should process an *Add Additional Job* and pay the student through time tracking/payroll.

A student employee in the Department of Music has a Manager who would like to offer additional compensation to the student for going above and beyond in their current role.

![](_page_18_Figure_2.jpeg)

Student OTPs beyond \$500 will route to Central HR for review and approval.

A student employee in the Department of Music works extra hours in current role.

![](_page_19_Figure_2.jpeg)

Overtime rates will apply inline with Employment Standards and include hours worked for all positions. The order of the time entry determines which job triggers the overtime.

Considerations:

- Managers are aware that their student employee has multiple jobs as overtime maybe triggered.
- Students should be transparent about their total working hours and time entry to ensure their managers are aware of any overtime in advance.

A Professor in the Department of Music would like to provide an award to one of their students for their academic work.

![](_page_20_Figure_2.jpeg)

Contact Enrolment Services or College of Graduate Studies to get started.

A student participated in a psychology study and is to receive \$40 compensation.

![](_page_21_Figure_2.jpeg)

To create a supplier in Workday, follow the <u>Create Supplier Request BP instructions</u>. The student likely won't have an invoice to provide UBC; in this case, follow the <u>Create Supplier</u> <u>Invoice Request process</u> after they are set up as a supplier in Workday.

![](_page_22_Picture_0.jpeg)

Next Workday Wednesday: Procurement September 21<sup>st</sup> | 2:00 – 3:00pm <u>Register here</u>

![](_page_22_Picture_2.jpeg)